# RAIL&FLY **GUTSCHEIN**

## **Buchung leicht gemacht**

## UMBUCHUNG DER BEREITS EINGELÖSTEN GUTSCHEINCODES

Sollten sich nach Einlösen der Gutscheincodes Änderungen Ihrer Bahnreisepläne ergeben oder der Abflughafen hat sich geändert, können Sie die Gutscheincodes unkompliziert reaktivieren und die neue Bahnverbindung zum Flughafen einbuchen. Sie erhalten eine neue Bahnfahrkarte und die ursprüngliche Fahrkarte verliert automatisch ihre Gültigkeit.

#### Schritt 1:

Klicken Sie bitte auf den QR Code Ihrer Reiseunterlagen oder scannen Sie den QR Code mit Ihrem Mobiltelefon. Sie gelangen damit direkt auf unser Einlöseportal dertourstik.bahnanreise.de. Alternativ können Sie das Einlöseportal dertourstik.bahnanreise.de aufrufen und die Gutscheincodes manuell eingeben. Klicken Sie dann auf "geänderte Bahnreisepläne" oder "Fahrkarte umbuchen".

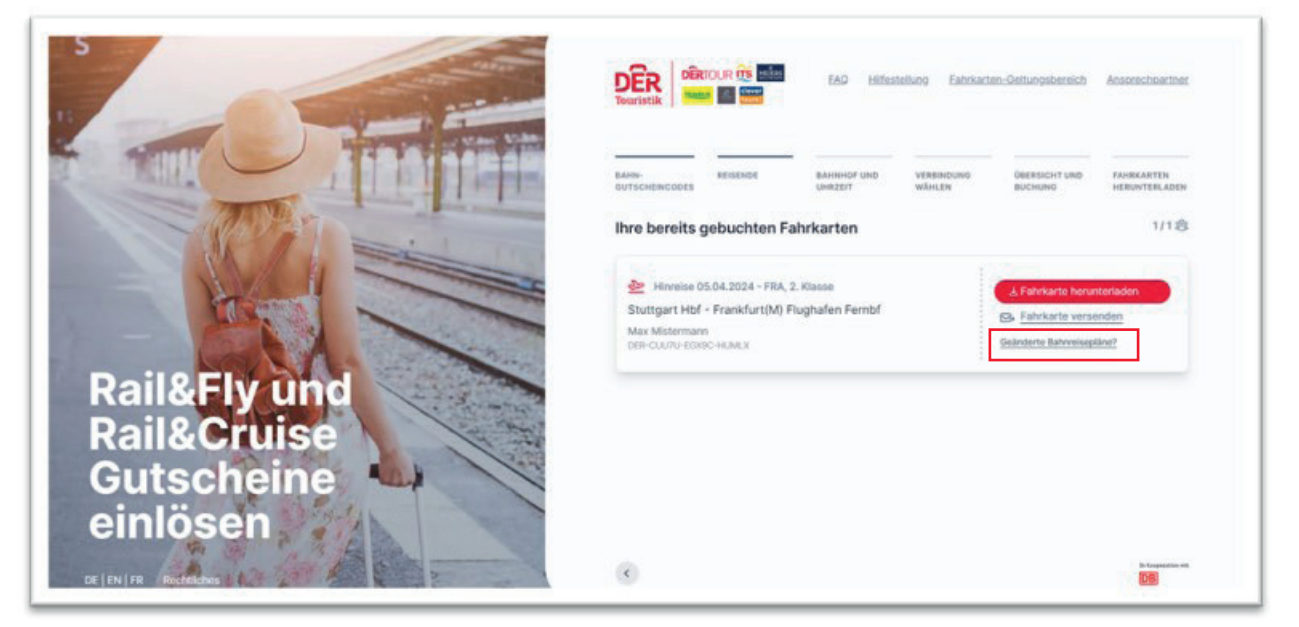

#### Schritt 2:

mit der Bestätigung "Gutscheincode erneut einlösen" können Sie Ihre neue Bahnverbindung auswählen. Nach erfolgreicher Buchung der neuen Fahrkarte wird die alte automatisch storniert.

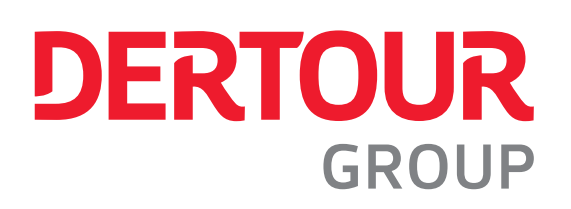

| Hinweis                                                                                                    |
|----------------------------------------------------------------------------------------------------|
| Haben sich ihre Reisepläne geändert und Sie wollen ihre bereits<br>gebuchte Fahrkarte gegen eine Neue umtauschen? Kein Problem<br>Lösen Sie dazu ihren Gutscheinode einfach erneut ein, ihre <b>aktuell</b><br><b>gebuchte Fahrkarte</b> wird nach erfolgreicher Buchung der neuen<br>Fahrkarte <b>automatisch storniert</b> . |
| Gutscheincode erneut einlösen                                                                                                    |
| Abbrechen                                                                                                    |

#### Schritt 3:

Auf folgender Maske haben Sie nun die Möglichkeit den Abfahrtsbahnhof, ggf. Abflughafen, Datum und Uhrzeit zu ändern. **Info:** eine Änderung ist nicht notwendig, wenn sich nur die Abfahrtszeit ändert, da keine Zugbindung besteht.

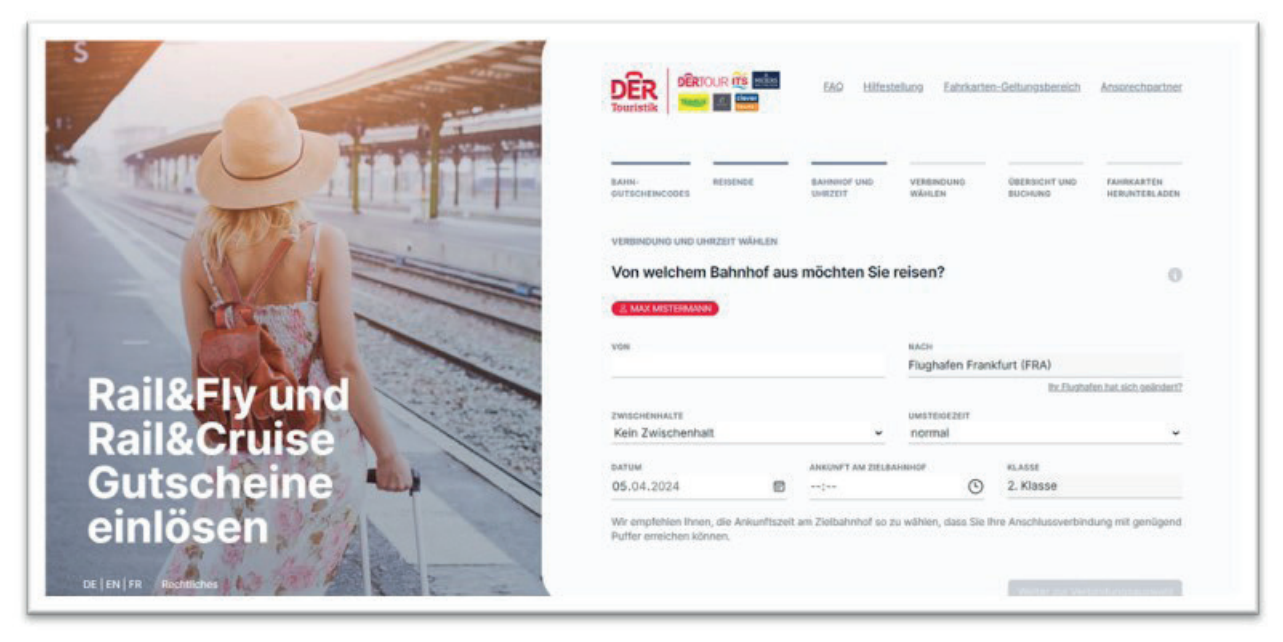

#### Schritt 4:

Bitte geben Sie den Abfahrtsbahnhof und die Ankunftszeit ein und wählen Sie gewünschte Verbindung aus. Wichtig: Sie sollten bei der Hinreise Ihre Zugverbindung so wählen, dass Sie den Abflughafen mindestens **vier** Stunden vor Abflug erreichen.

|                                                             | DERTOUR 🛱 📾 EAO Hilfestellung Eahrkarten-Geltungsbereich Ansorecheartner |                                   |                        |                   |                  |                      |                             |                             |
|-------------------------------------------------------------|--------------------------------------------------------------------------|-----------------------------------|------------------------|-------------------|------------------|----------------------|-----------------------------|-----------------------------|
|                                                             | BAHN-<br>GUTSCHENCODES                                                   | REISENDE                          | BAHNHOF UND<br>UHRZEIT | VERBIND<br>WÄHLEN | UND 080          | ERSICHT UND<br>CHUNG | FAHRKARTEN<br>HERUNTERLADEN |                             |
| Tan Marine Street                                           | VERBINDUNG UND UN                                                        | IRZEIT WÄHLEN                     |                        |                   |                  |                      |                             |                             |
|                                                             | Von welchem Bahnhof aus möchten Sie reisen?                              |                                   |                        |                   |                  |                      |                             |                             |
|                                                             |                                                                          |                                   |                        |                   |                  |                      |                             |                             |
|                                                             | Stuttgart Hbf                                                            |                                   | ×                      | Flugha            | fen Frankfurt    | (FRA)                |                             |                             |
|                                                             | ZWISCHENHALTE                                                            |                                   |                        | UNSTRIGEZENT      |                  |                      |                             |                             |
| Dail&Ely und                                                | Kein Zwischenha                                                          | lt                                |                        | norma             | 1                |                      | ~                           |                             |
| Randriy unu                                                 | DATUM                                                                    |                                   | ANKUNFT AM ZIE         | LEAHNHOF          | (D) 2            | kiasse               |                             |                             |
| Guteoboine                                                  | Wir empfehlen ihner<br>Puffer erreichen kör                              | n, die Ankunftszeit :<br>men.     | am Zielbahnhof si      | o zu wählen, d    | lass Sie Ihre An | schlussverbindur     | ng mit genügend             |                             |
| ei                                                          |                                                                          | BAHN-<br>OUTSCHEINCODES           | REISENDE               | BAHNH<br>UHRZE    | IOF UND V        | VERBINDUNG<br>VÄHLEN | ÜBERSICHT UND<br>BUCHUNG    | FAHRKARTEN<br>HERUNTERLADEN |
|                                                             |                                                                          | VERBINDUNG UND<br>Bitte wähler    | n Sie Ihre Ve          | rbindung          | ag und suf dor ( | nowählton Stroc      | ke nutzhar Sie könne        | <b>G</b>                    |
|                                                             | andere Verbindung nutzen, ohne erneut buchen zu müssen.                  |                                   |                        |                   |                  |                      |                             | ien auch eine               |
| ≥ 04.04.2024 Stuttgart Hbf - Flughafen Frankfurt, 2. Klasse |                                                                          |                                   |                        |                   |                  |                      | Klasse                      |                             |
|                                                             |                                                                          | Vorherige                         |                        |                   |                  |                      |                             |                             |
|                                                             | 2                                                                        | AB                                | AN                     | DAUER             | UMSTIEGE         | PRODUKTE             | SERVICES                    |                             |
| Rail&Ely und                                                | 100                                                                      | 18:03                             | 19:51                  | 1 Std. 48<br>Min. | 1                | MEX, ICE             | 116, ? R<br>Ö               | → wählen                    |
|                                                             | - the                                                                    | DETAILS EINBL                     | ENDEN                  | 1 Ctd. 45         |                  | 105                  | 11.0 5                      |                             |
|                                                             | 1000                                                                     | <ul> <li>DETAILS EINBL</li> </ul> | LENDEN                 | Min.              |                  | ICE                  | Ç.<br>Ç.                    | → wanien                    |
| Guischeme                                                   | 1                                                                        | 19:33                             | 21:06                  | 1 Std. 33         | 0                | ICE                  | 18, ? R                     | → wählen                    |
| einlösen                                                    | and the second                                                           | DETAILS FIND                      | ENDEN                  | Min.              |                  |                      | ö                           |                             |
| DE   EN   FR Rechtliches                                    | and and                                                                  | 20:04                             | 21:51                  | 1 Std. 47<br>Min. | 1                | MEX, ICE             | 1%, ? R<br>                 | (→ wählen                   |

### Schritt 5:

Die Rail&Fly Fahrkarte ist nun gebucht. Bitte laden Sie Ihr Ticket runter oder lassen Sie sich das Ticket per Mail an Ihre E-Mail-Adresse senden.

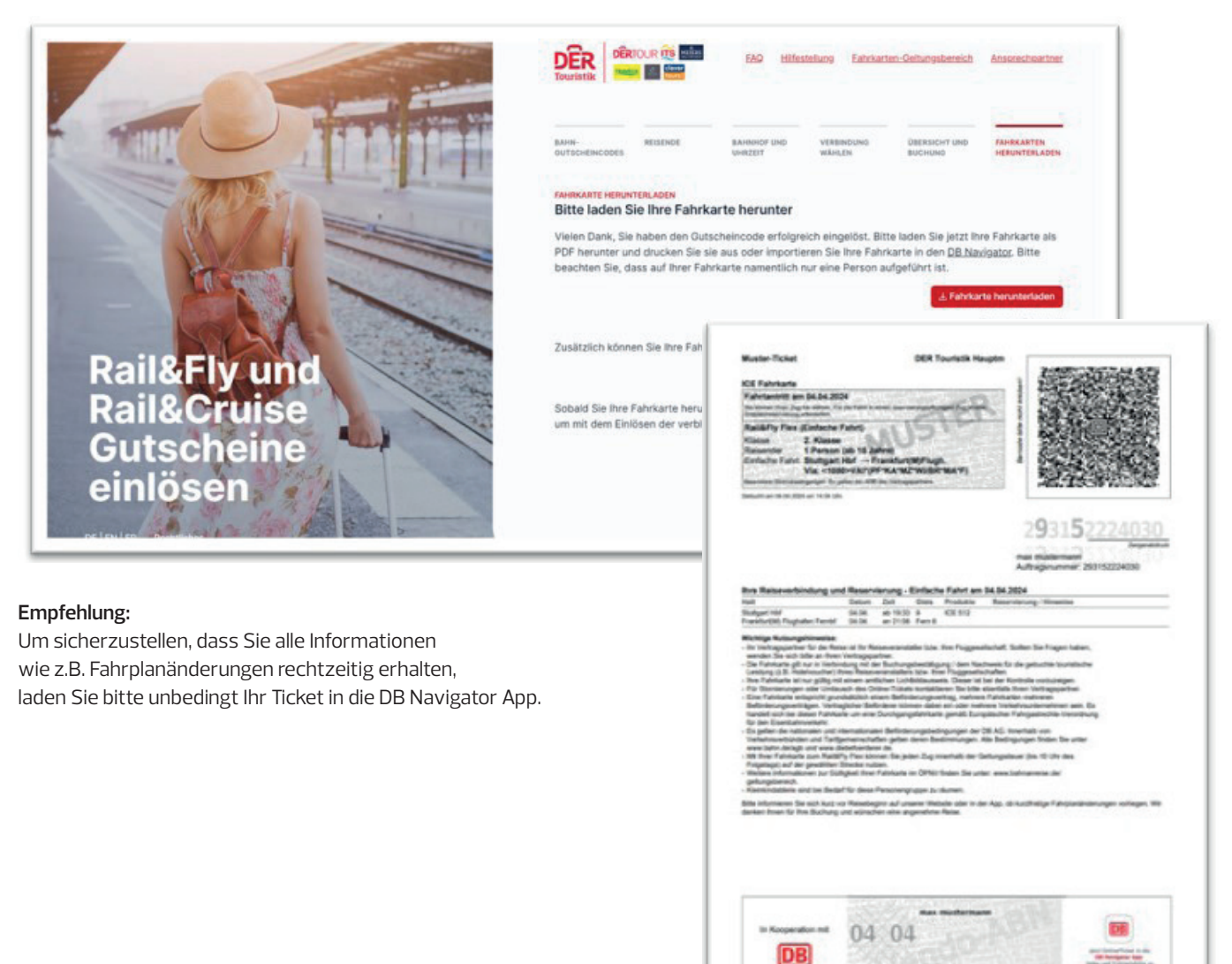